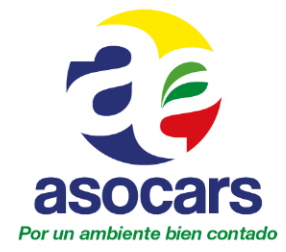

# **INSTRUCTIVO DE INGRESO A VIDEOCONFERENCIAS DE ASOCARS**

# SI SE VA A CONECTAR DESDE UN COMPUTADOR RECUERDE:

\* Requisitos de Navegador:

**Windows:** Firefox, Crhome, Opera, Internet Explorer 8 o versiones superiores (se recomienda utilizar Crhome)

Mac: Safari (para lograr los mejores resultados posibles) Flash Player 10 instalado

\* Requisitos para Interactuar en la videoconferencia:

- Contar con conexión a internet aceptable (en lo posible, via cable)
- El equipo con el cual se va a conectar debe contener:
  - o Parlantes
  - o Micrófono
  - Preferiblemente audífonos para aumentar la calidad en el audio

## PASO 1:

Ingrese a la página web de asocars: <u>www.asocars.org</u> ubique el cursor en el menú principal "VIDEOCONFERENCIA" y seleccione la opción "JOINME"

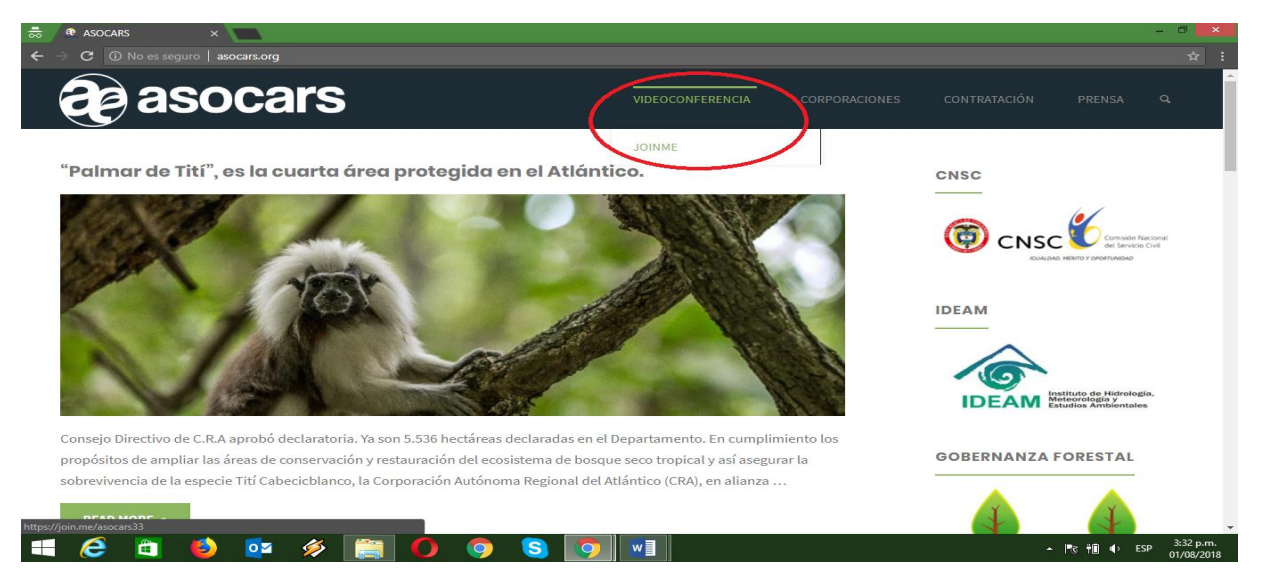

Allí será redirigido al sitio web: http://join.me/asocars33

## <u>PASO 2</u>

Al ingresar encontrará la siguiente ventana:

1

www.asocars.org.co

ASOCIACIÓN DE CORPORACIONES AUTÓNOMAS REGIONALES Y DE DESARROLLO SOSTENIBLE NIT. 830.027.275-7 - Telefax: 3172888 - 3172711 - Calle 70 No. 11A - 24 Bogotá - Colombia

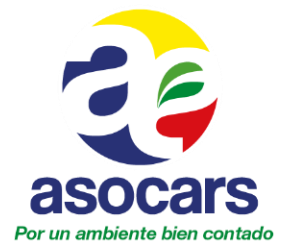

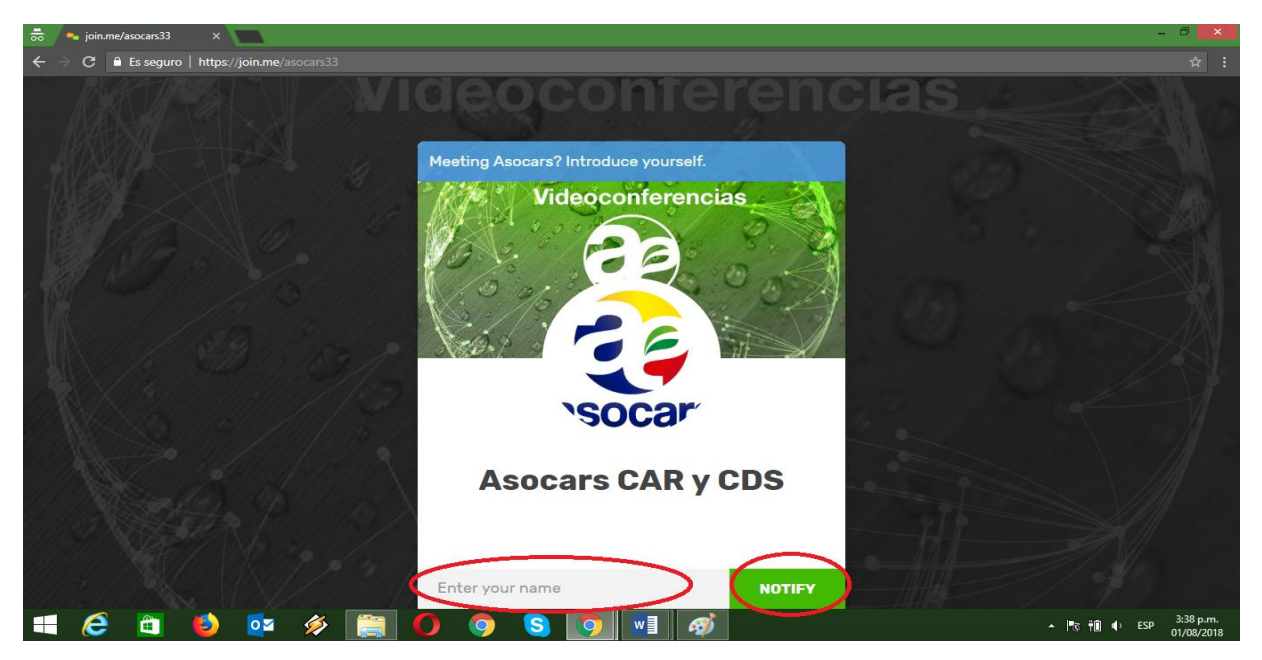

Ingrese su Nombre, Apellido y corporación, ejemplo: Pedro\_Perez\_CAR

Luego haga click en "NOTIFY"

## PASO 3:

Espere que le habiliten el ingreso a la videoconferencia

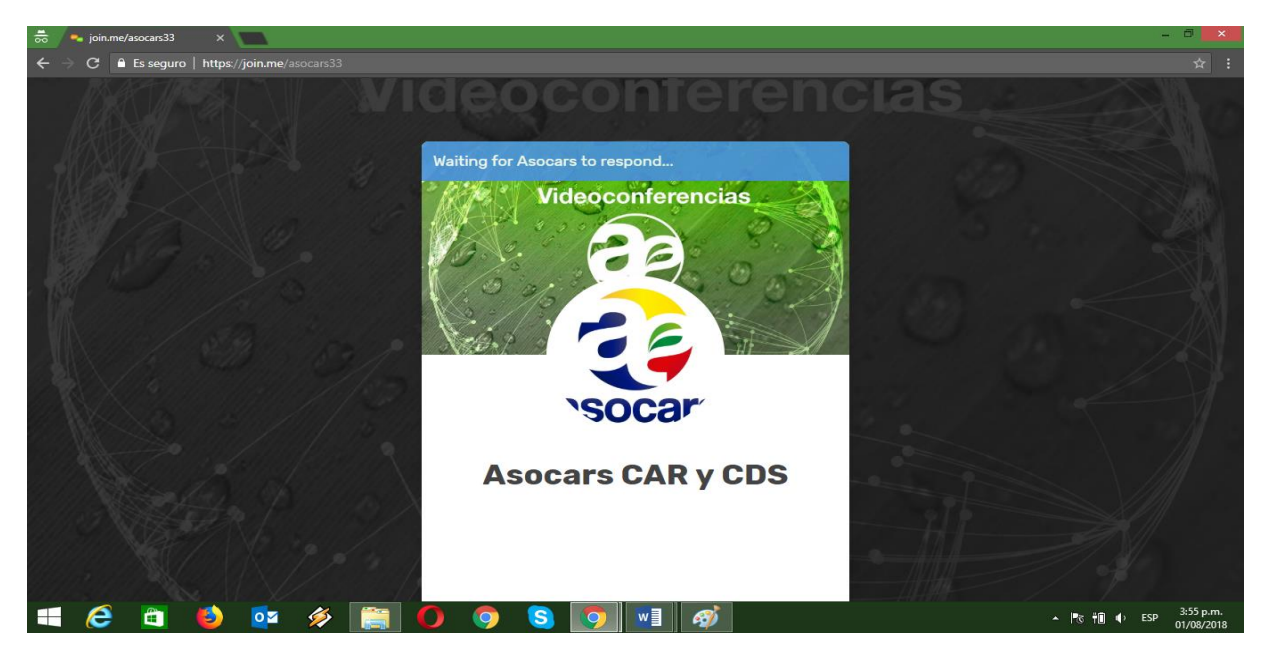

www.asocars.org.co

ASOCIACIÓN DE CORPORACIONES AUTÓNOMAS REGIONALES Y DE DESARROLLO SOSTENIBLE NIT. 830.027.275-7 - Telefax: 3172888 - 3172711 - Calle 70 No. 11A - 24 Bogotá - Colombia

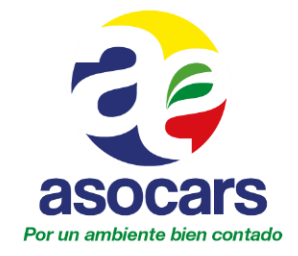

# PASO 4:

Cuando haya sido habilitado le aparecerá la siguiente pantalla:

| 👼 🛼 join.me/asocars33 🛛 🗙 💽                    |                                             | - 0 <b>x</b>                              |
|------------------------------------------------|---------------------------------------------|-------------------------------------------|
| ← → C 🔒 Es seguro   https://j́oin.me/asocars33 |                                             | ☆ :                                       |
| join.me/ <b>asocars33</b>                      | ❹ Ѻ 용 ⊗                                     |                                           |
|                                                | Audio mode<br>How will you talk and listen? |                                           |
| <b>2</b>                                       |                                             |                                           |
| 📑 🥭 🛅 ڬ 📴 🔗 🧱                                  | 🛾 🚺 🧿 S 🚺 🖬 🛷                               | ▲ I®3 ♥III ■> ESP 3:55 p.m.<br>01/08/2018 |

Seleccionar la opción "Computer" (hacer click)

# <u>PASO 5</u>

Configurar las opciones de micrófono y parlante y hacer click en el botón "Turn on computer audio":

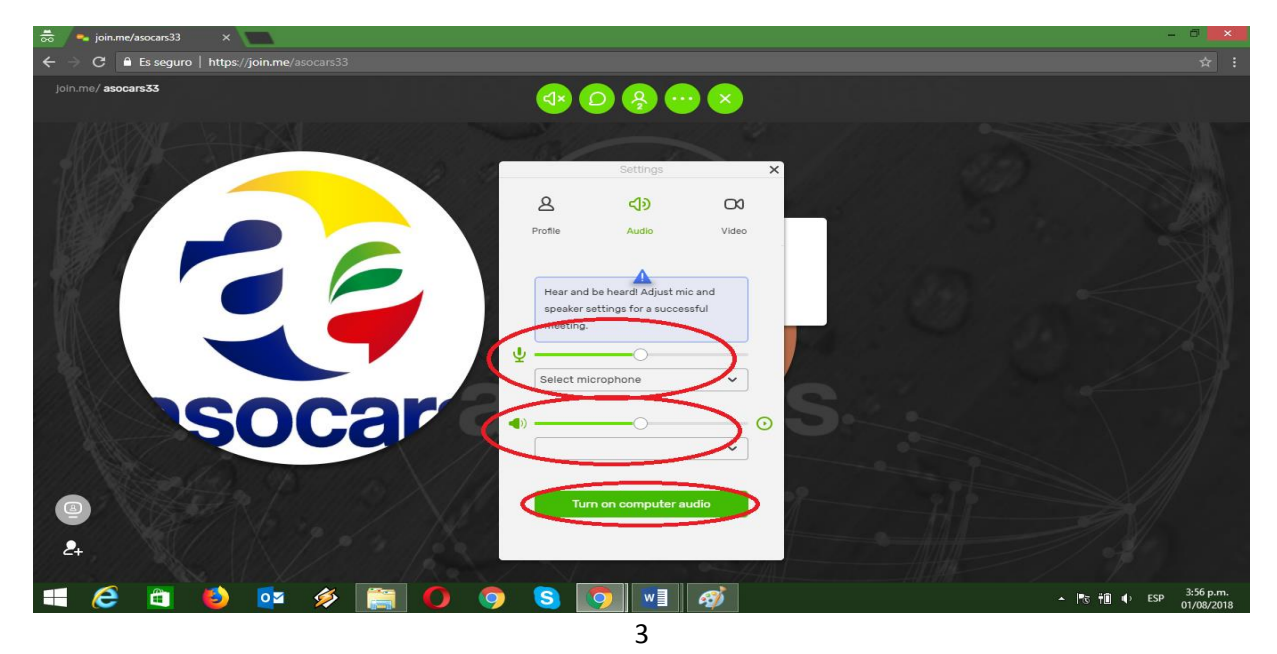

WWW.ASOCARS.Org.CO ASOCIACIÓN DE CORPORACIONES AUTÓNOMAS REGIONALES Y DE DESARROLLO SOSTENIBLE NIT. 830.027.275-7 - Telefax: 3172888 - 3172711 - Calle 70 No. 11A - 24 Bogotá - Colombia

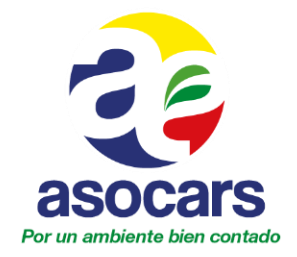

#### PASO 6:

En algunos casos solicitará algunos permisos, usted deberá hacer click en "Permitir"

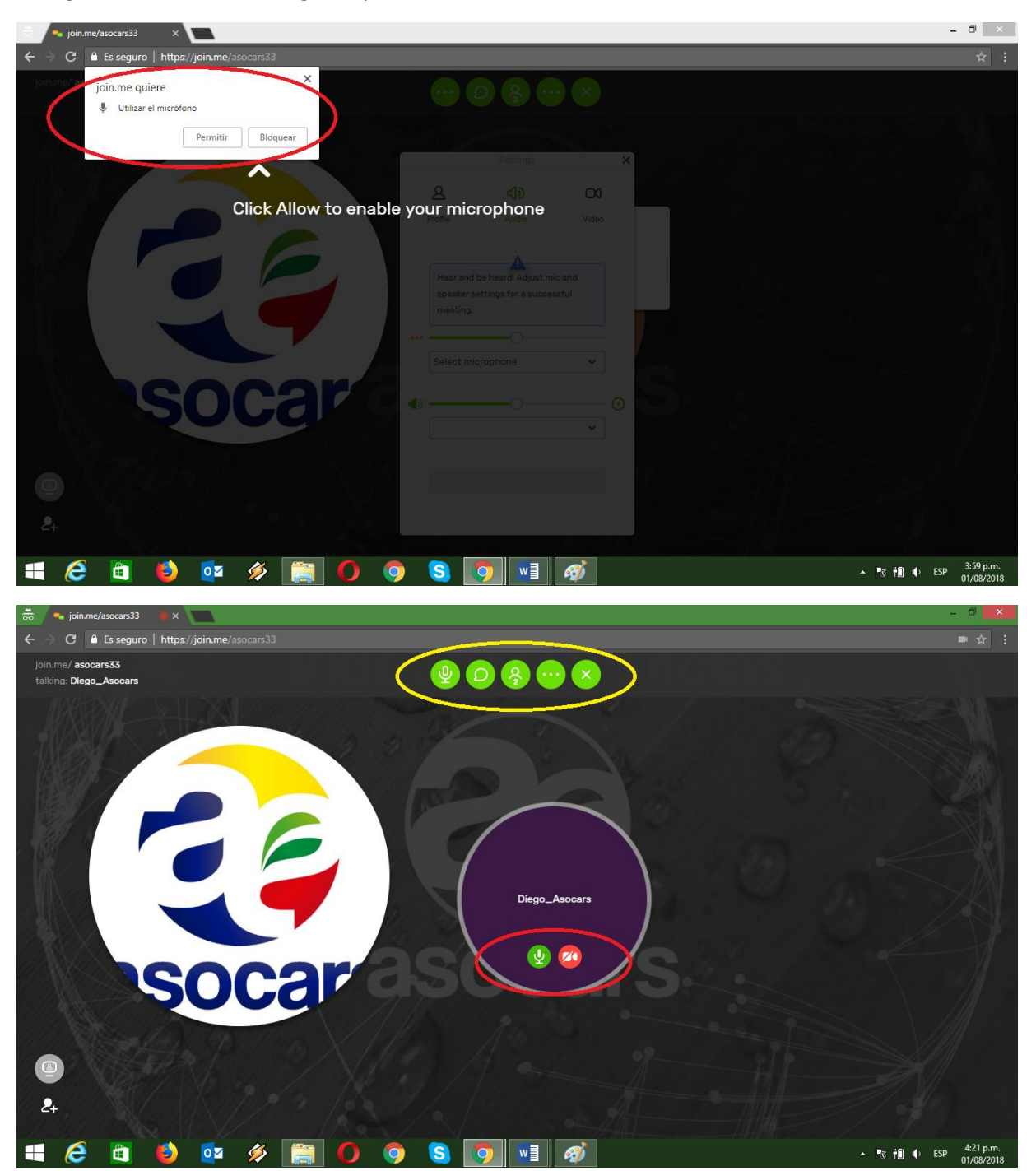

4

www.asocars.org.co

ASOCIACIÓN DE CORPORACIONES AUTÓNOMAS REGIONALES Y DE DESARROLLO SOSTENIBLE NIT. 830.027.275-7 - Telefax: 3172888 - 3172711 - Calle 70 No. 11A - 24 Bogotá - Colombia

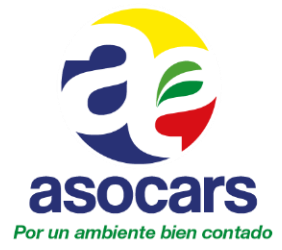

- En las 5 opciones encerradas por la circunferencia amarilla en la imagen inmediatamente anterior usted podrá:

- 1. configurar opciones de audio.
- 2. Chatear con los participantes.
- 3. Explorar la lista de participantes.

4. Explorar sus permisos como asistente a la videoconferencia, entre otras solicitar rol de expositor.

5. Salir de la videoconferencia.

- En las opciones encerradas por la circunferencia roja en la imagen inmediatamente anterior usted podrá:

1. Habilitar y deshabilitar su micrófono.

2. Habilitar y deshabilitar su cámara.

## <u>PASO 7</u>

Para participar en la videoconferencia tenga en cuenta las siguientes recomendaciones:

- Siempre hay un administrador que se encarga de habilitar a los usuarios que estén identificados, por esto debe seguir las instrucciones del registro del paso 2.

- Para garantizar que todos los participantes puedan oir a los expositores y tener la misma participación, el administrador cuando se inicie la sesión, deshabilitará los micrófonos de todos los participantes.

- Para solicitar el turno de intervención deberá hacerlo por escrito en el chat, para lo cual lo invitamos a ver el siguiente pantallazo:

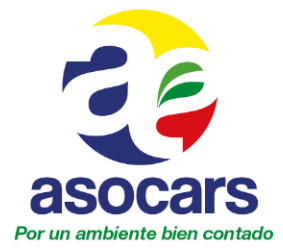

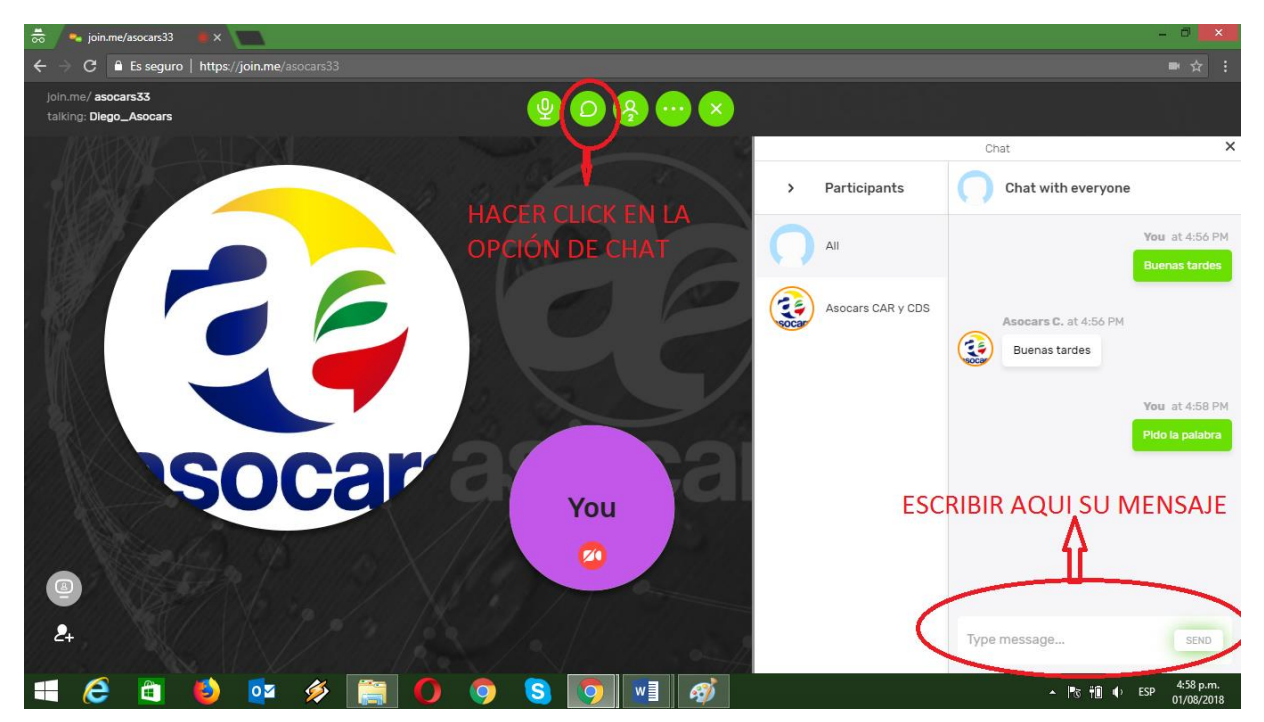

Nota: Escriba sus mensajes en el espacio designado para ellos como lo muestra la imagen a continuación y de Enter para enviarlos y que sean visibles para todos los participantes. En este chat debe solicitar su intervención la cual será anunciada por el moderador o el administrador de la videoconferencia.

Recuerde que debe ser corto y preciso en sus intervenciones, esta herramienta es para sesiones de trabajo cortas.

Todas las videoconferencias son grabadas y una vez terminen, a los participantes se les informará el medio al cual se le hará llegar el enlace para que lo pueda consultar.

# A CONTINUACIÓN UN VIDEO TUTORIAL PARA UTILIZAR LA APLICACIÓN JOIN.ME

https://www.youtube.com/watch?v=h5vA8altEy0